# **PowerSchool Parent Portal Access**

The address for the PowerSchool Parent Portal: <u>https://ps.bethel.k12.ct.us/public</u> or you may access the PowerSchool Parent Portal through the Bethel Public School website: http://www.bethel.k12.ct.us

NOTE: If you have multiple children at other Bethel schools and already have a Parent Portal account, STOP and refer to Page 6 & 7 to add your student to your account. You just need to create 1 login to access all of your children in the Bethel Public schools.

|                                               | PowerSchool<br>Sign In Create Account<br>Student and Parent Sign In                                  |         |
|-----------------------------------------------|----------------------------------------------------------------------------------------------------|---------|
|                                               | Username Password Having trouble signing in?                                                         |         |
| First time users need to<br>Create an Account | Sign in<br>Copyright@ 2005 - 2014 Pearson Education, Inc., or its affiliate(s). All rights reserved. |         |
|                                               |                                                                                                    |         |
|                                               |                                                                                                    |         |
| ALWAYS LEA RNING                              |                                                                                                    | DEADSON |

# **Creating the Account**

| PowerSo                         | chool                                                                                                    |                         |
|---------------------------------|----------------------------------------------------------------------------------------------------|-------------------------|
| Sign In                         | Create Account                                                                                                    |                         |
| Create                          | an Account                                                                                                    |                         |
| Create a<br>students<br>account | parent account that allows you to view all of your<br>with one account. You can also manage your<br>preferences. Learn more.<br>Create Account |                         |
| Copyright® 200                  | 5 - 2014 Pearson Education, Inc., or its affliate(s). All rights reserved.                                                                     | Click on Create Account |
|                                 |                                                                                                    |                         |
|                                 |                                                                                                    |                         |
|                                 |                                                                                                    |                         |
|                                 |                                                                                                    |                         |
|                                 |                                                                                                    |                         |
|                                 |                                                                                                    |                         |
|                                 |                                                                                                    |                         |

# Create an Account, continued

Enter all required information, Parent's First Name, Parent's Last Name, email address, desired username and password (must be 6 characters long).

You can link up to 7 students to your account.

Enter your child's first and last name, the **Parent's Access ID** and **Parent's Access Password. Access ID** and **Access Password** are case sensitive. Please enter them exactly as listed on the letter you receive from the school.

REMEMBER the Username and Password you create.

When ALL information has been entered, press the **Enter** key.

|                                                                                                    | My Connected                                                                                               |             |
|----------------------------------------------------------------------------------------------------|----------------------------------------------------------------------------------------------------|-------------|
| verSchool                                                                                                    |                                                                                                    |             |
| eate Parent Account                                                                                                    |                                                                                                    |             |
| irst Name                                                                                                    | Beth                                                                                                    |             |
| ast Name                                                                                                    | Test                                                                                                    |             |
| mail                                                                                                    | TestB@yahoo.com                                                                                            |             |
| esired Username                                                                                                    | Betheltest                                                                                                 |             |
| assword                                                                                                    | ••••••                                                                                                    | ongest      |
| e-enter Password                                                                                                    | •••••                                                                                                    |             |
| assword must:                                                                                                    |                                                                                                    |             |
| Be at least 6 characters long                                                                                                    |                                                                                                    |             |
| Be at least 6 characters long                                                                                                    |                                                                                                    |             |
| Be at least 6 characters long  nk Students to Account  inter the Access ID, Access Password  1  Student lance                                                           | d, and Relationship for each student you wish to add to your Par                                           | ent Account |
| Be at least 6 characters long  Ink Students to Account  Inter the Access ID, Access Password  Student Name  Access ID,                                                  | d, and Relationship for each student you wish to add to your Par                                           | ent Account |
| Be at least 6 characters long  nk Students to Account  inter the Access ID, Access Password  Student Name  Access ID  Access ID                                         | d, and Relationship for each student you wish to add to your Par<br>Mary Test<br>Stu                       | ent Account |
| Be at least 6 characters long  nk Students to Account  inter the Access ID, Access Password  Student Name  Access ID  Access Password  Belationship                     | d, and Relationship for each student you wish to add to your Par<br>Mary Test<br>Stu                       | ent Account |
| Be at least 6 characters long  nk Students to Account  inter the Access ID, Access Password  Access ID  Access Password  Relationship                                   | d, and Relationship for each student you wish to add to your Par<br>Mary Test<br>Stu<br>••••<br>Daughter • | ent Account |
| Be at least 6 characters long  Ink Students to Account  Inter the Access ID, Access Password  Access ID  Access Password  Relationship  2                               | d, and Relationship for each student you wish to add to your Par<br>Mary Test<br>Stu<br>••••<br>Daughter • | ent Account |
| Be at least 6 characters long  nk Students to Account  inter the Access ID, Access Password  1  Student Name  Access ID  Access Password  Relationship  2  Student Name | d, and Relationship for each student you wish to add to your Par<br>Mary Test<br>Stu<br>•••<br>Daughter    | ent Account |

## Log into Parent Portal

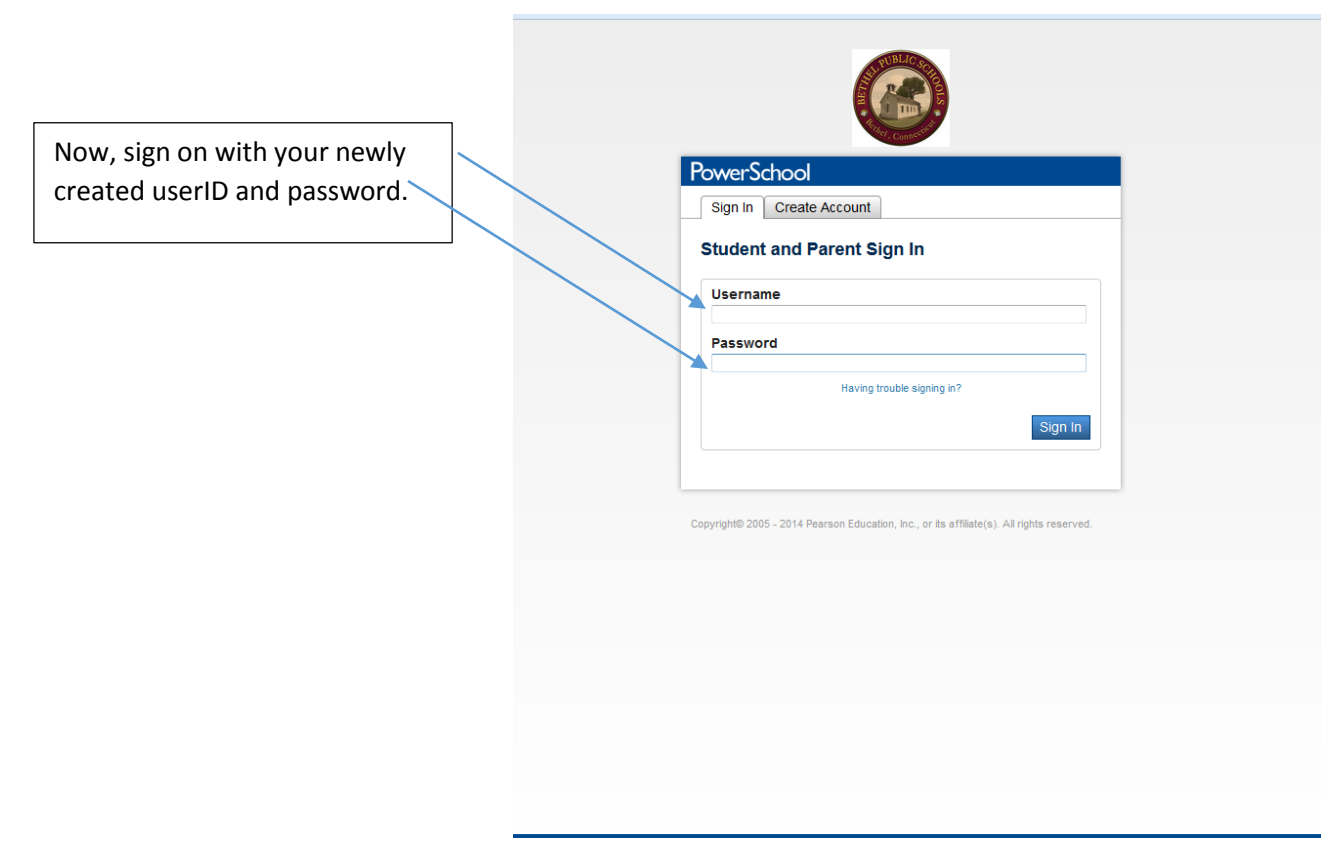

### **Parent Portal**

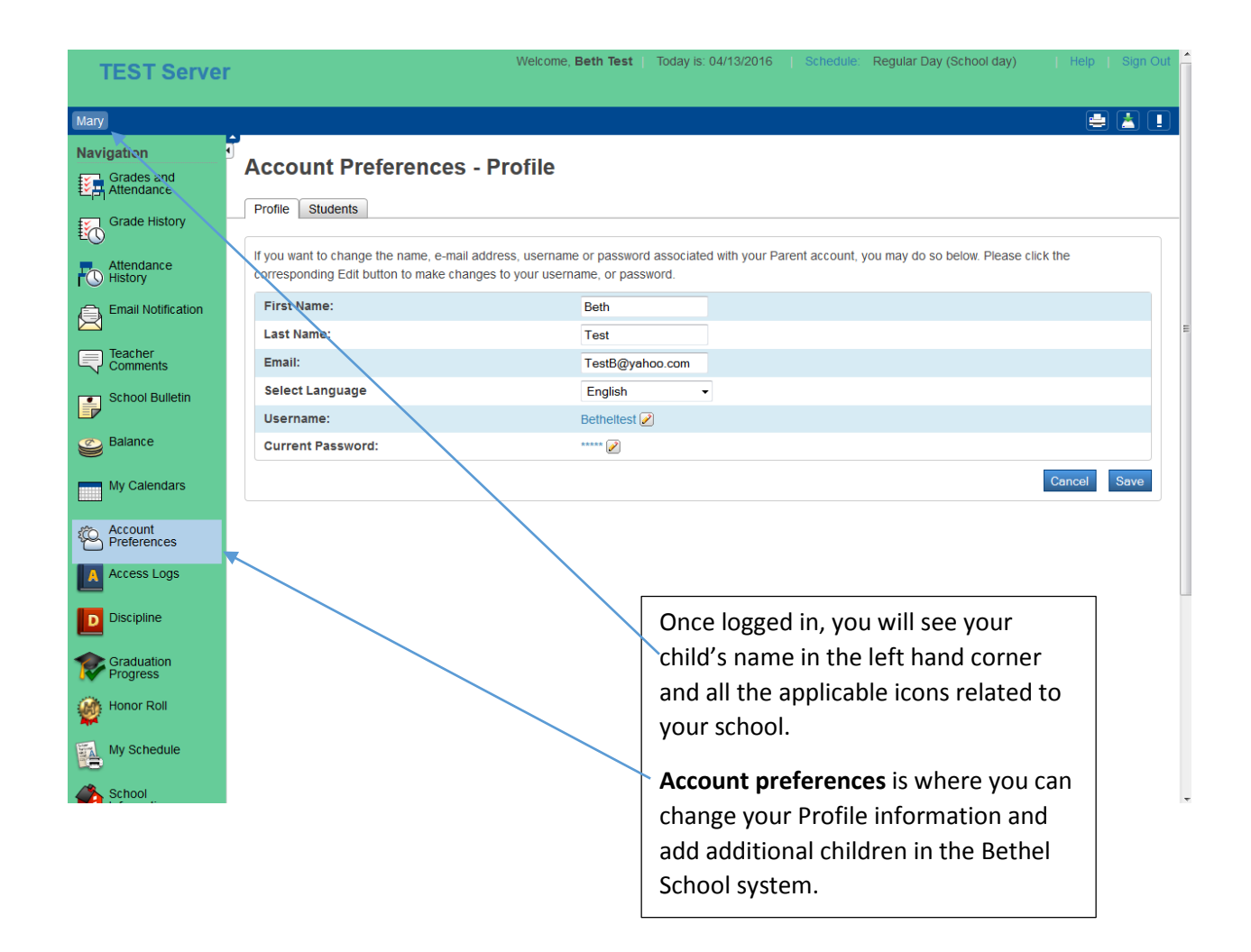

|                           | How to add a student to an Existing account                    |   |   |     |
|---------------------------|----------------------------------------------------------------|---|---|-----|
| Beth                      |                                                                | • | * | ! 2 |
| Navigation                | 1<br>Account Proferences Students                              |   |   |     |
| Grades and Attendance     | Account Preferences - Students                                 |   |   |     |
| Grade History             | Profile Students                                               |   |   | _   |
| Attendance<br>History     | My Students                                                    |   |   | Add |
| Comments                  | To add a student to your Parent account, click the ADD button. |   |   |     |
| Account<br>Preferences    | 1. Beth Student                                                |   |   |     |
| My Schedule               |                                                                |   |   |     |
| School<br>Information     |                                                                |   |   |     |
| Download on the App Store |                                                                |   |   |     |
| GET IT ON                 |                                                                |   |   |     |

### The next screen will appear.

| Beth                                 |                                                                                         |
|--------------------------------------|-----------------------------------------------------------------------------------------|
| Navigation                           | Account Proferences Students                                                            |
| Grades and Attendance                | Account Preferences - Students                                                          |
| Grade History                        | Profile Students                                                                        |
| Attendance<br>History                | My Students                                                                             |
| Account<br>Preferences               | Add Student     Add Student     X                                                       |
| My Schedule<br>School<br>Information | Student Name     Access ID     Access Password     Relationship       Choose     Choose |
| Download on the<br>App Store         | Your child's<br>name.                                                                   |
|                                      | receive from your<br>child's school.                                                    |

Once, done then click on **Submit**. Your child will be added to your account.

•